Daniel Grünfelder

# Anleitung Filesender

SRFG-Upload Server

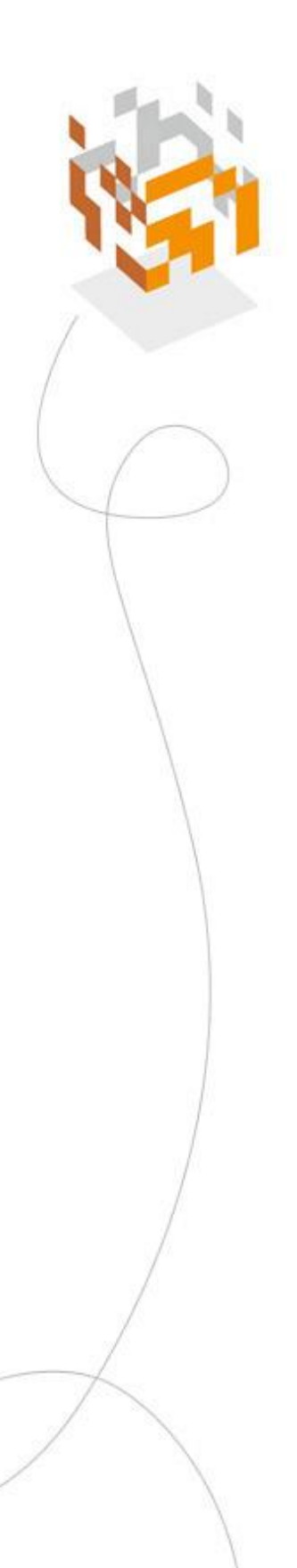

# salzburg**research**

© Salzburg Research Forschungsgesellschaft mbH, Juli 2020

# Anleitung Filesender

### https://upload.salzburgresearch.at

Auf der Anmeldeseite mit dem Benutzernamen und Kennwort anmelden:

| Bitte (  | geben Sie Ihren Nutzernamen und Ihr                               |
|----------|-------------------------------------------------------------------|
| Passv    | vort ein                                                          |
| Um dies  | en Dienst zu nutzen, müssen Sie sich authentifizieren. Bitte gebe |
| sie dahe | runten Nutzernamen und Passwort ein.                              |
| Nutzeri  | name                                                              |
|          |                                                                   |

## **Daten Hochladen**

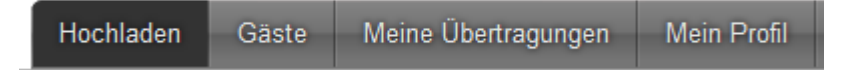

Auf der ersten Seite kann man die Dateien entweder einfach in den oberen Bereich per drag & drop ablegen oder über "Datei auswählen" suchen. Die maximale Gesamtgröße einer Dateiübertragung ist 200GB. Bitte sparsam mit dem Speicherplatz umgehen, der Speicherplatz am Server ist auch endlich.

| test.txt : 2.9 GB |                                           |                                                                |  |  |  |
|-------------------|-------------------------------------------|----------------------------------------------------------------|--|--|--|
|                   | Ihre Dateien per drag & drop hier ablegen |                                                                |  |  |  |
| Alles entfernen   | Dateie                                    | n auswählen Anzahl der Dateien : 1/30<br>Größe : 2.9 GB/200 GB |  |  |  |

### Im unteren Bereich wird dann die Empfänger Mail-Adresse und die Nachricht eingegeben

| Von : daniel.gruenfelder@salzburgresearch.at |  |
|----------------------------------------------|--|
| An :                                         |  |
| E-Mail-Adressen der Emp                      |  |
| Betreff (optional) :                         |  |
| Nachricht (optional) :                       |  |
|                                              |  |
|                                              |  |
|                                              |  |
|                                              |  |
| Dateiverschlusselung (Beta)                  |  |

Will man nur einen Link nach dem Upload und keine Mail versenden im rechten Bereich das Häkchen bei "Sie erhalten einen Link, statt einer automatischen E-Mail an den Empfänger" setzen

Hier finden sich auch noch andere Einstellungen

| Gültigkeitsdatums: 13.07.2020                                              |
|----------------------------------------------------------------------------|
| Benachrichtige mich, wenn der Upload abgeschlossen ist                     |
| Informiere mich über Downloads                                             |
| Füge mich als Empfänger hinzu                                              |
| Sie erhalten einen Link, statt einer automatischen E-Mail an den Empfänger |
| Erweiterte Einstellungen                                                   |
|                                                                            |
|                                                                            |
|                                                                            |
|                                                                            |

Der Gültigkeitszeitraum ist das Datum an dem die Daten am Server <u>gelöscht</u> werden, voreingestellt sind 7 Tage, kann bis auf 60 Tage erweitert werden. Die Daten werden zu keinem Zeitpunkt am Upload Server gesichert! Die Übertragung ist immer über SSL verschlüsselt, optional ist auch eine zusätzliche Dateiverschlüsselung für sensible Daten möglich. Der Upload wird dadurch um einiges langsamer und der PC hat einiges zu tun da die Verschlüsslung vor dem Upload im Browser erfolgt.

| Von : daniel.gruenfelder@salzburgresearch.at                                                                                                    |
|----------------------------------------------------------------------------------------------------|
| Dateiverschlüsselung (Beta)                                                                                                    |
| Passwort : Ganzlgeheim?                                                                                                    |
| Passwort generieren                                                                                                    |
| Zeige / Verstecke das Passwort                                                                                                    |
| <ul> <li>Die Dateiverschlüsselung ist Ende zu Ende. Ihre Dateien werden im<br/>Browser verschlüsselt. Es liegt an Ihnen, das Verschlüsselungspasswort an<br/>den/die Empfänger zu senden, denn wir speichern keine Passwörter.</li> <li>Dateiverschlüsselung hat starken Einfluss auf die Performance Ihres<br/>Browsers und/oder Geräts für den/die Sender und Empfänger.</li> <li>Dateiverschlüsselung gleich oder größer als 4GB ist möglicherweise nicht<br/>möglich, da der Browser dies nicht unterstützen muss.</li> </ul> |

# Gäste einladen

| Hochladen | Gäste | Meine Übertragungen | Mein Profil |
|-----------|-------|---------------------|-------------|
|-----------|-------|---------------------|-------------|

Soll jemand von extern Daten zu SRFG hochladen wollen ist dies möglich indem man eine Einladung verschickt

| Durch eine Einladung hat jemand die Möglichkeit, Ihnen eine Datei zu senden.<br>Um einen Einladung zu erstellen, geben Sie eine E-Mail-Adresse an und klicken dann auf 'Einladung verschicken'.<br>Es wird eine E-Mail mit dem Link für die Einladung an den Empfänger gesendet. |                                                                                                    |  |  |  |
|----------------------------------------------------------------------------------------------------|----------------------------------------------------------------------------------------------------|--|--|--|
| Von : daniel.gruenfelder@salzburgresearch.at<br>An : E-Mail-Adressen der Emp                                                                                                    | Läuft nicht ab         Gültigkeitsdatums:         13.07.2020                                       |  |  |  |
| Betreff (optional) :                                                                                                    | Einladungsoptionen                                                                                 |  |  |  |
| Nachricht (optional) :                                                                                                    | Benachrichtige mich, wenn der Upload beginnt                                                       |  |  |  |
|                                                                                                    | Benachrichtige mich, wenn ein Gast die Upload-Seite öffnet                                         |  |  |  |
|                                                                                                    | Kann nur an mich verschicken                                                                       |  |  |  |
|                                                                                                    | Erweiterte Einstellungen                                                                           |  |  |  |
|                                                                                                    | Erstellt Dateiübertragungsoptionen                                                                 |  |  |  |
|                                                                                                    | Benachrichtige mich, wenn der Upload abgeschlossen ist                                             |  |  |  |
|                                                                                                    | Informiere mich über Downloads                                                                     |  |  |  |
|                                                                                                    | Füge mich als Empfänger hinzu                                                                      |  |  |  |
|                                                                                                    | <ul> <li>Sie erhalten einen Link, statt einer automatischen E-Mail an den<br/>Empfänger</li> </ul> |  |  |  |
|                                                                                                    | Erweiterte Einstellungen                                                                           |  |  |  |
| Einladung verschicken                                                                                                    |                                                                                                    |  |  |  |

### Die Mail schaut dann so aus:

| Sehr geehrte Dan                                    | nen und Herren,                                                                                                    |  |  |  |  |
|-----------------------------------------------------|----------------------------------------------------------------------------------------------------|--|--|--|--|
| unterhalb finde S<br>einen Satz von Da              | unterhalb finde Sie eine Einladung, die den Zugang auf <u>SRFG file upload Server</u> gewährt. Sie können die Einladung verwenden um<br>einen Satz von Dateien hochzuladen und anschließend einer Gruppe von Personen zum Download zur Verfügung stellen. |  |  |  |  |
| Details zur Einladung                               |                                                                                                    |  |  |  |  |
| Aussteller/in                                       | daniel.gruenfelder@salzburgresearch.at                                                                                                    |  |  |  |  |
| Link<br>Einladung                                   | https://upload.salzburgresearch.at/?s=upload&vid=                                                                                                    |  |  |  |  |
| Gültig bis                                          | 22.04.2020                                                                                                    |  |  |  |  |
| Persönlich Nachri                                   | cht von daniel.gruenfelder@salzburgresearch.at:                                                                                                    |  |  |  |  |
| test upload                                         |                                                                                                    |  |  |  |  |
| Mit freundlichen Grüßen,<br>SRFG file upload Server |                                                                                                    |  |  |  |  |
| Übersetze diese E                                   | Übersetze diese E-Mail: https://upload.salzburgresearch.at/?s=translate_email&token=                                                                                                    |  |  |  |  |

Sollte der Empfänger eine andere Sprache als Deutsch brauchen ist mit einem Klick auf die letzte Zeile eine Übersetzung möglich:

| Translate <u>cs cs-</u> <u>da</u> <u>da-</u> <u>de</u> <u>de-</u> <u>English</u> English <u>E</u> | <u>nglish English es es- Fran</u> | <u>ançais Français hr hr- hu hu-</u> |
|---------------------------------------------------------------------------------------------------|-----------------------------------|--------------------------------------|
| to: <u>cz</u> <u>dk</u> <u>de</u> <u>(AU)</u> (US)                                                | ( <u>GB)</u> es                   | <u>hr</u> hu                         |

Und einige Sprachen mehr

# Meine Übertragungen

| Hochladen | Gäste | Meine Übertragungen | Mein Profil |
|-----------|-------|---------------------|-------------|
|           |       |                     |             |

### Hier sieht man eine Übersicht welche Dateien Hochgeladen wurden

|           |                                                 |                                                                                                    |                                                                                                  | 0                            |                            |             |               |
|-----------|-------------------------------------------------|----------------------------------------------------------------------------------------------------|--------------------------------------------------------------------------------------------------|------------------------------|----------------------------|-------------|---------------|
| Aktue     | ell verfügbare Dateiül                          | pertragungen                                                                                                    |                                                                                                  |                              |                            |             |               |
| 0         | Lfd. Nr.                                        | Empfänger                                                                                                    | Größe                                                                                            | Dateien                      | Downloads                  | Ablauf      | Aktion        |
| •         |                                                 |                                                                                                    |                                                                                                  |                              |                            |             | _ □           |
| Infor     | mation about this transfe                       | r                                                                                                    |                                                                                                  |                              |                            |             | Č 9           |
|           | Beschreibung                                    | Wert                                                                                                    |                                                                                                  |                              |                            |             |               |
|           | Lfd. Nr.                                        | 10                                                                                                    |                                                                                                  |                              |                            |             |               |
|           | Erstellt                                        | 16.04.2020                                                                                                    |                                                                                                  |                              |                            |             |               |
|           | Ablauf                                          | 22.04.2020                                                                                                    |                                                                                                  |                              |                            |             |               |
|           | Transfer expired                                | Nein                                                                                                    |                                                                                                  |                              |                            |             |               |
|           | Größe                                           | 2.9 GB                                                                                                    |                                                                                                  |                              |                            |             |               |
| E-Ma      | il-Adresse des Absenders                        | daniel.gruenfelder@sal                                                                                                    | zburgresearch.at                                                                                 |                              |                            |             |               |
|           | Optionen                                        | <ul> <li>Sie erhalten einen</li> <li>Benachrichtige mic</li> <li>Informiere mich üb</li> <li>Sende mir einen B</li> </ul> | Link, statt einer automatis<br>h bei Ablauf der Gültigkeit<br>er Downloads<br>ericht, bei Ablauf | chen E-Mail an den Empfänger |                            |             |               |
|           | <u>Downloadlink</u>                             | https://upload.sa                                                                                                    | alzburgresearch.at/?s=downlo                                                                     | ad&token=8                   |                            |             |               |
| Date<br>ව | eiübertragungsprotol<br>Dateiübertragungsprotol | <b>koll</b><br>xoll öffnen                                                                                                |                                                                                                  |                              |                            |             |               |
| Date      | eien                                            |                                                                                                    |                                                                                                  |                              |                            |             |               |
| test      | .txt (2.9 GB) : 0 Download                      | is 🛓 🔟 🤊                                                                                                    |                                                                                                  |                              |                            |             |               |
|           |                                                 |                                                                                                    |                                                                                                  |                              |                            | Keine weite | eren Einträge |
| Dateii    | übertragung abschlie                            | ßen                                                                                                    |                                                                                                  |                              |                            |             |               |
| 0         | Lfd. Nr.                                        | Empfänger                                                                                                    | Größe                                                                                            | Dateien                      | Downloads                  | Ablauf      | Aktion        |
| 0         | 8 <u>Anonym</u>                                 |                                                                                                    |                                                                                                  |                              | 0                          | 02.04.2020  | 3             |
| 0         | 7                                               |                                                                                                    |                                                                                                  |                              | 0                          | 30.03.2020  | 9             |
| 0         | 6                                               |                                                                                                    |                                                                                                  |                              | 0                          | 30.03.2020  | 9             |
| 0         | 5 <u>Anonym</u>                                 |                                                                                                    |                                                                                                  |                              | 1 ( <u>Alle anzeigen</u> ) | 30.03.2020  | ত             |
|           |                                                 |                                                                                                    |                                                                                                  |                              |                            | Keine weite | eren Einträge |

### und Protokoll dazu

| Dateiübertragungsprotokoll         |                                                                | 3          |  |  |
|------------------------------------|----------------------------------------------------------------|------------|--|--|
| Datum                              | Durchgeführte Aktion                                           | IP-Adresse |  |  |
| 20.03.2020 08:23:40                | Dateiübertragung gestartet                                     |            |  |  |
| 20.03.2020 08:23:40                | Hochladen gestartet                                            |            |  |  |
| 20.03.2020 08:25:20                | Die Datei (5.1 GB) wurde hochgeladen (took<br>1min 40s)        |            |  |  |
| 20.03.2020 08:25:20                | Hochladen beendet                                              |            |  |  |
| 20.03.2020 08:25:20                | Datelübertragung steht nun zur Verfügung (es dauerte 1min 40s) |            |  |  |
| 20.03.2020 08:25:53                | Empfänger Anonym begann Download<br>GB)                        |            |  |  |
| 20.03.2020 08:28:59                | Empfänger Anonym beendete Download<br>(5.1 GB)                 |            |  |  |
| 30.03.2020 05:25:02                | Dateiübertragung abgelaufen                                    |            |  |  |
| ☑ An meine E-Mail-Adresse schicken |                                                                |            |  |  |

Schließen

## Profil

Hier kann man die Sprache der Website einstellen, standartmäßig wird die Browsersprache verwendet

| Bevorzugte Sprache |        |
|--------------------|--------|
| de-de              | $\sim$ |

Auch ist es möglich die eigenen Logs zu löschen oder sein vom Upload Server erstelltes Benutzerkonto löschen

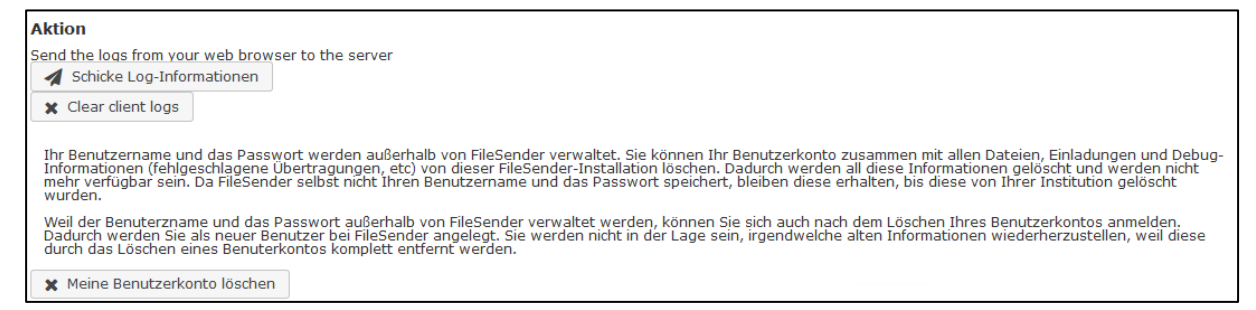

### Einen API-Key kann man auch unter Mein Profil erstellen:

### https://docs.filesender.org/v2.0/rest/

#### Geheimnis

Bitte verwende zum Erstellen die Schaltfläche unten

- 🗶 Lösche das API-Geheimnis
- 🕈 Erstelle ein API-Geheimnis

#### Python CLI Client

Um die Python CLI Client-Konfiguration zu verwenden, erstellen Sie ein Verzeichnis ~/.filesender und kopieren Sie die Konfigurationsdatei filesender.py.ini in das Verzeichnis ~/.filesender. Die Konfigurationsdatei ist optional, wird jedoch empfohlen, da Sie nicht immer alle Parameter in der Befehlszeile angeben müssen. Der Python-CLI-Client kann an einen beliebigen Speicherorh heruntergeladen werden und erfordert die Ausfuhrung von Python Version 3.

Wenn die Konfigurationsdatei vorhanden ist, können Sie eine Datei mit

python3 filesender.py -r empfänger@emailServer.edu datendatei.txt hochladen.

Download Python CLI Client Download Python CLI Client Konfiguration